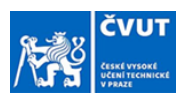

## Návod na zpracování zadání závěrečné práce v prostředí webového KOSu

## pro: STUDENTA

**Orientace v návodu:** Sledujte popisky náhledů obrazovek a případně v nich hledejte červeně orámovaná pole.

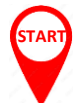

Z adresy <u>noreply@cvut.cz</u> Vám s předmětem **"Výzva k přijetí zadání"** přijde email s tímto zněním:

Vážená/vážený JMÉNO STUDENTA, KROK 0

Zadání Vaší závěrečné práce NÁZEV PRÁCE bylo schváleno a podepsáno příslušnými osobami.

Nyní je nutné, abyste neprodleně podepsali zadání Vy. Zadání podepíšete stiskem tlačítka "PŘIJMOUT ZADÁNÍ" a následným potvrzením na dialogovém okně "PŘIJETÍ ZADÁNI" v KOS. Tlačítko se nachází v menu "Státní zkoušky" v sekci "Moje závěrečné práce".

Bez vloženého podepsaného zadání a prohlášení nemusí být práce akceptována k obhajobě! Přijetí zadání neodkládejte!

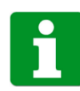

Po kliknutí na "PŘIJMOUT ZADÁNÍ" vyskočí nové okno KOSu, do kterého se přihlaste, a v menu **"Státní zkoušky"** zvolte položku **"Moje závěrečné práce"**. V případě nefunkčnosti odkazu přejděte do KOSu ručně.

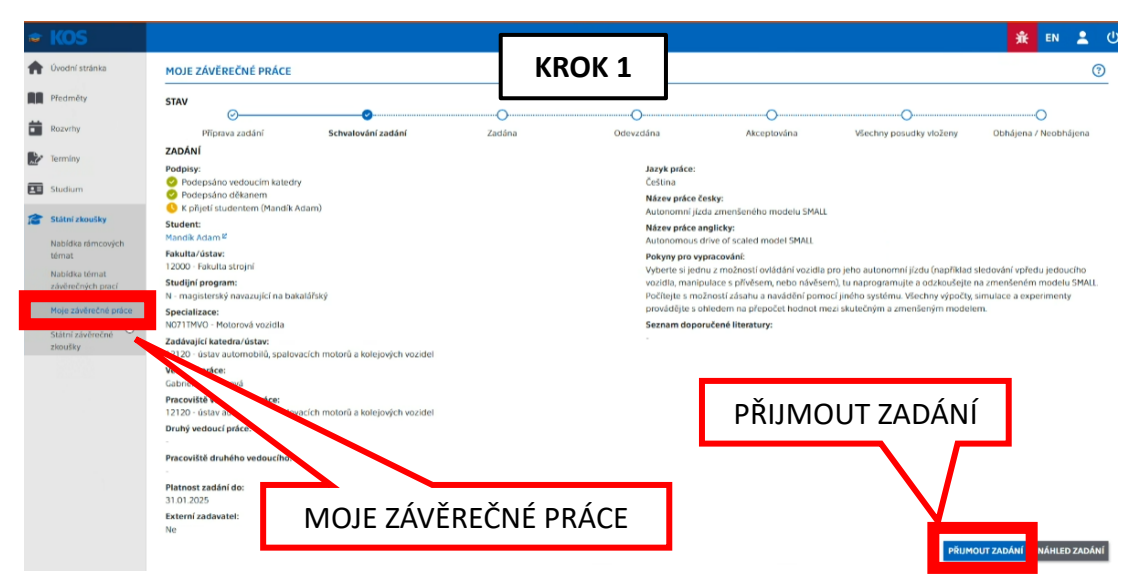

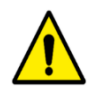

**DATUM PŘIJETÍ NEODKLÁDEJTE!!!** Nejzazší termín přijetí zadání je dán harmonogramem akademického roku příslušné fakulty. Tento termín je spojen s termínem konání státní závěrečné zkoušky v příslušném semestru. **Bez vloženého podepsaného zadání a prohlášení nemusí být práce akceptována k obhajobě!** 

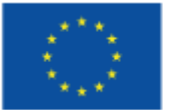

Financováno Evropskou unií NextGenerationEU

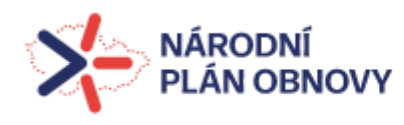

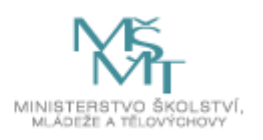

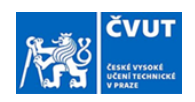

|   |                                                                                     |                                                | KPOK 2                        |                            |          |                          |
|---|-------------------------------------------------------------------------------------|------------------------------------------------|-------------------------------|----------------------------|----------|--------------------------|
| A | MOJE ZÁVĚREČNÉ PRÁCE                                                                |                                                |                               |                            |          |                          |
| R | STAV                                                                                |                                                |                               |                            |          |                          |
| Ċ | Pfiprava zaciání Schvalování za                                                     | dant Zatiana                                   |                               | Akceptována                |          | Obhájena / Neobhájena    |
|   | ZADÁNÍ<br>Podpisy:                                                                  |                                                |                               |                            |          |                          |
| æ |                                                                                     |                                                | Cestina<br>Máreo piáce de     |                            |          |                          |
|   | K přijeti studentom (Mandik Adam)<br>Student:                                       |                                                | Autonomni jizd                | la zmenšeného modelu SMALL |          |                          |
|   |                                                                                     | PŘIJETÍ ZADÁNÍ                                 | Autonomous d                  | nve of scaled model SMALL  |          |                          |
|   |                                                                                     | Přijetím zadání vyjádřuje                      | te souhlas s obsahem zadání a |                            |          |                          |
|   |                                                                                     | potvrzujete úmysi vyprac<br>přilímaného zadání | covat zavérečnou práci dle    |                            |          |                          |
|   | NOTTIMVO - Motorová vozidla                                                         | PRU                                            | MQUT ZADÁNÍ                   | učené literatury:          |          |                          |
|   | Zadávající katedra/ústav:<br>12120 - ústav automobilů, spalovacích motorů a kolejov | Sch vezidet                                    |                               |                            |          |                          |
|   | Vedoucí práce:<br>Calverda Activização                                              |                                                |                               |                            |          |                          |
|   | Pracoviště vedoucího práce:                                                         |                                                |                               |                            |          |                          |
|   | 12120 - Ustav Automobilu, spałovacich motoru a kolejow<br>Druhý vedoucí práce:      |                                                |                               |                            |          |                          |
|   | Pracoviště druhého vedoucího:                                                       |                                                |                               | - Šu kou                   |          |                          |
|   | -<br>Platnost zadání do:                                                            |                                                |                               | PRIJMOU                    | i zadani |                          |
|   |                                                                                     |                                                |                               |                            |          |                          |
|   |                                                                                     |                                                |                               |                            |          |                          |
|   |                                                                                     |                                                |                               |                            | PRUM     | OUT ZADÁNÍ NÁHLED ZADÁNÍ |

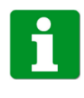

Přijetím zadání je zadání zkompletováno.

**DATUM PŘIJETÍ NEODKLÁDEJTE!!!** Nejzazší termín přijetí zadání je dán harmonogramem akademického roku příslušné fakulty. Tento termín je spojen s termínem konání státní závěrečné zkoušky v příslušném semestru. **Bez vloženého podepsaného zadání a prohlášení nemusí být práce akceptována k obhajobě!** 

| 16 | KOS                                 |                                                                                                    |
|----|-------------------------------------|----------------------------------------------------------------------------------------------------|
| 1  | Úvodní stránka                      | MOJE ZÁVĚREČNÉ PRÁCE KROK 3 ③                                                                                                    |
| N  | Předměty                            | <ul> <li>Práce vkládnjite pouze na základě instrukci Vaší fakulty.</li> <li>Řádné vyplnění údajů o práci, odevzášní clektronické verze práce a její akceptování vedoucím je podmínkou pro státní závěrečnou zkoušku.</li> </ul> |
| â  | Rozvrhy                             | STAV                                                                                                    |
|    | Termíny                             | O O O O O O O O O O O O O O O O O O O                                                                                                    |
| 8  | Studium                             | ZÁVĚREČNÁ PRÁCE ÚDAJE O TEXTOVÉ PRÁCI<br>Vedoucí odce: Náseu práce (CS)                                                                                                    |
| R  | Státní zkoušky                      | Cabriela Achtenová         Autonomi jízda zmenšeného modelu SMALL           Oponent:         Nárev práce (RV):                                                                                                    |
|    | Nabídka rámcových<br>térnat         | Autonomous drive of scaled model SMALL Zävěrečná práce: Podnázev práce (CS):                                                                                                    |
|    | Nabídka térnat<br>závěrečných prací | - Přílohy závěrečné práce: Podnázev práce (EN):                                                                                                    |
|    | Moje závěrečné práce                | - Termín odevzdání: Jazyk práce:                                                                                                    |
|    | Státní závěrečné<br>zkoušky         | Datum odevzdání: Abstrakt (CS):                                                                                                    |
|    |                                     | Zadáni: Abstrakt (EN):                                                                                                    |
|    |                                     | La compositiva                                                                                                    |
|    |                                     | Kilčová slova (EN):                                                                                                    |
|    |                                     | ODEVZDAT ZÁVĚREČNOU PRÁCI UPRAVIT ÚDAJE                                                                                                    |
|    |                                     | Zadání.pdf                                                                                                    |

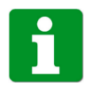

Kompletní zadání práce máte neustále k dispozici.

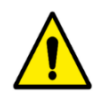

Zadání práce si stáhněte a vložte do Vaší závěrečné práce. Práce bez vloženého zadání nemusí být akceptována pro obhajobu.

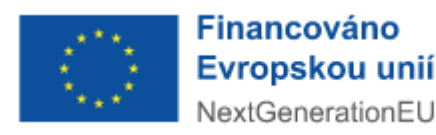

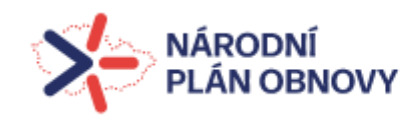

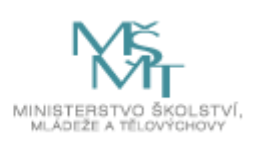

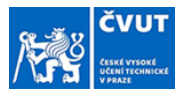

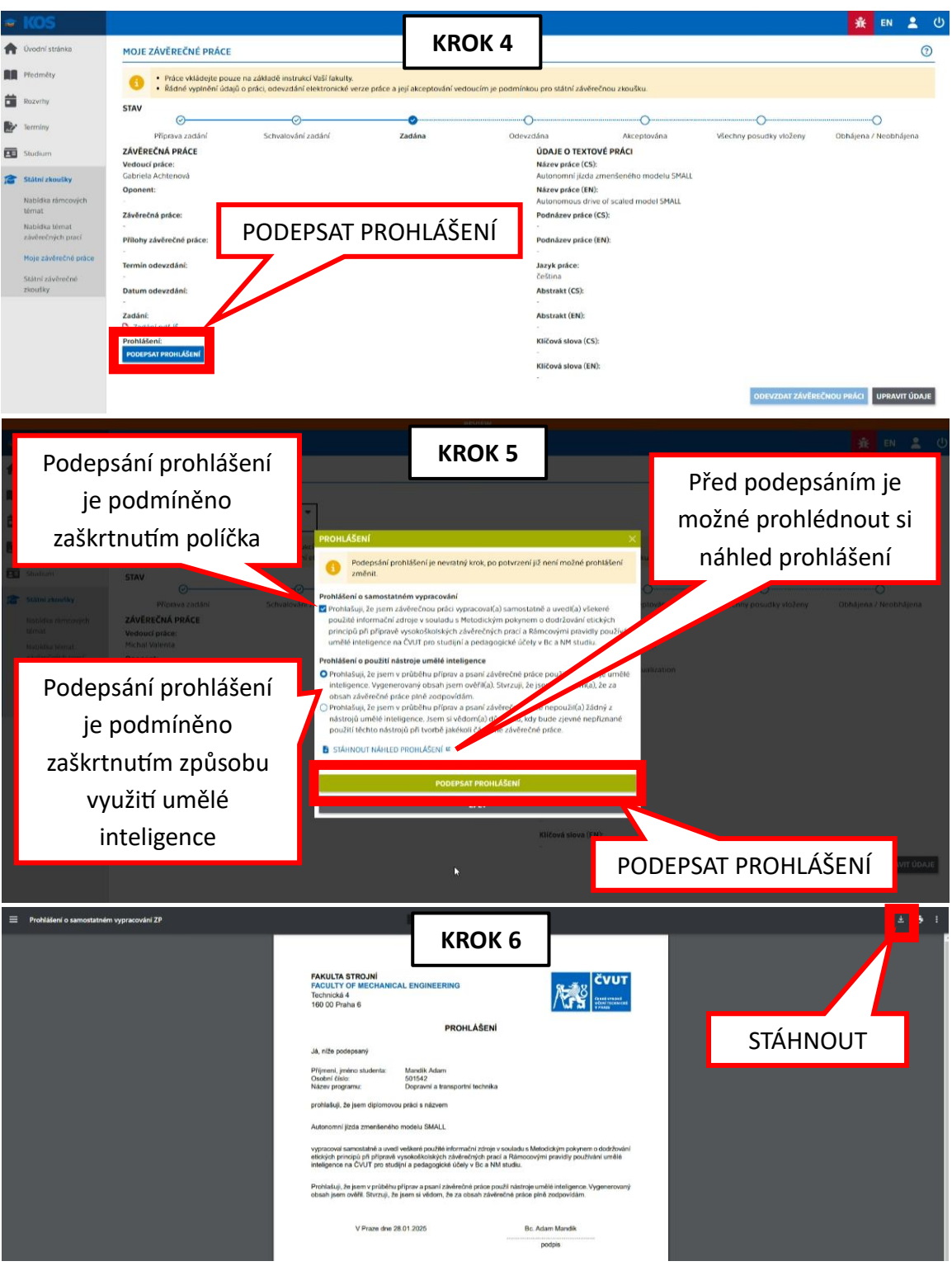

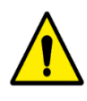

STOP

Prohlášení si stáhněte a vložte do Vaší závěrečné práce. Práce bez vloženého prohlášení nemusí být akceptována pro obhajobu.

## FORMALITY MÁTE ZA SEBOU!

Zbývá sepsat práci a korektně ji vložit do systému 🐵

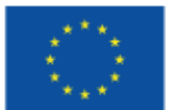

Financováno Evropskou unií NextGenerationEU

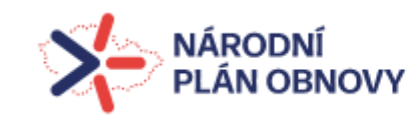

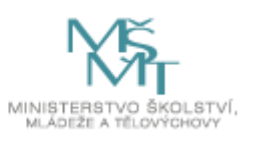